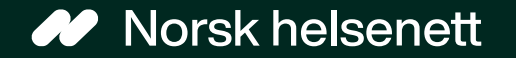

Sist oppdatert: 15.02.2024

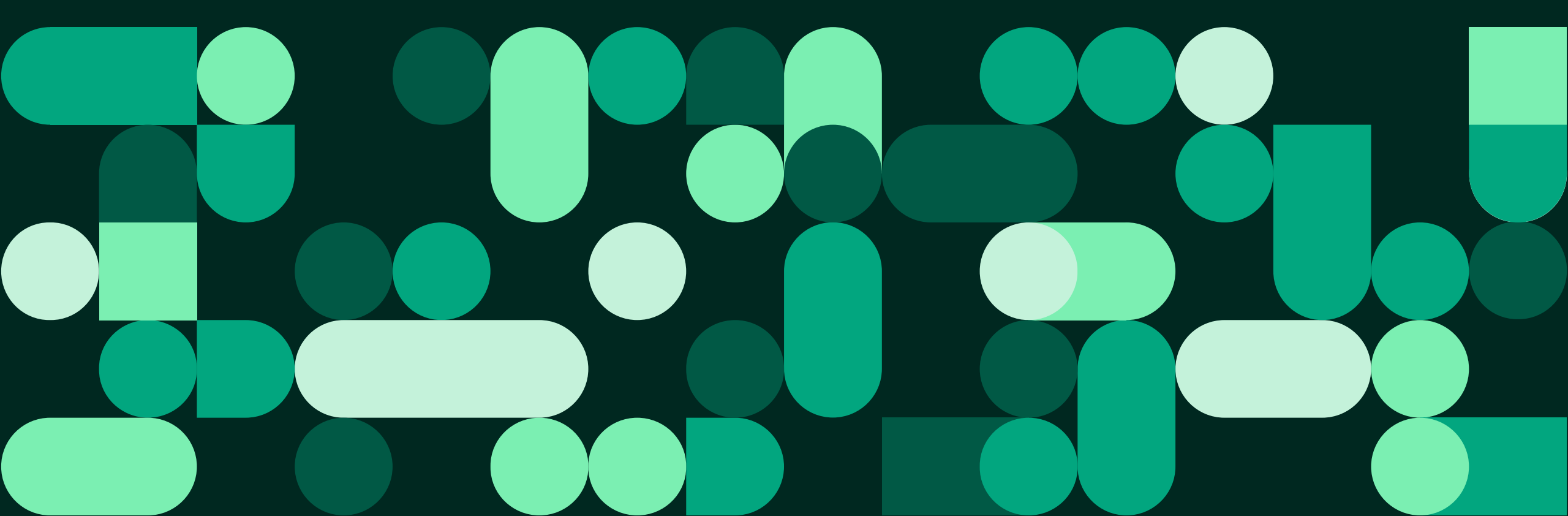

## Veileder for å bestille time hos fastlege Ulike timetyper

- Du kan bestille ulike timetyper hos fastlege via Helsenorge:
  - Time med fysisk oppmøte
  - Videotime
  - Hastetime
  - Telefontime
- Du kan også bestille time på vegne av personer du har fullmakt for eller representerer på Helsenorge, eller har foreldreansvar for.

### Hei, Kurt Håkon

Du har nye meldinger

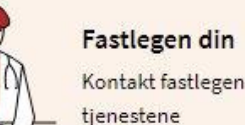

Kontakt fastlegen og se alle

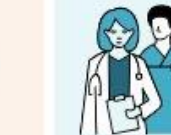

 $\rightarrow$ 

Helsekontaktene dine Kontakter i helsetjenesten og kommunale tilbud

0 >

 $\rightarrow$ 

| ine tjenester                                   |                                         |                                            |                                        |
|-------------------------------------------------|-----------------------------------------|--------------------------------------------|----------------------------------------|
| <mark>°−0</mark><br>→ Bestill time              | → Formy                                 | $\gamma$ resept $\rightarrow$              | ] Skriv melding $ ightarrow$           |
|                                                 |                                         |                                            |                                        |
| $\bowtie$                                       | 00<br>**                                |                                            |                                        |
| Innboks                                         | Timeavtaler                             | Henvisninger                               | Legemidler                             |
| Meldinger og brev fra<br>helsetjenesten.        | Timer og avtaler med<br>helsetjenesten. | Henvisninger til sykehus eller spesialist. | Resepter på medisiner og<br>utstyr.    |
|                                                 |                                         |                                            |                                        |
| <u>ش</u>                                        | <b>Į</b> ⊕                              |                                            | ₽́a                                    |
| Prøvesvar                                       | Helsekontakter                          | Pasientjournal                             | Vaksiner                               |
| Svar på koronatest,<br>prøver og undersøkelser. | Behandlere og<br>kontaktpersoner.       | Journaldokumenter fra<br>sykehus.          | Oversikt over registrerte<br>vaksiner. |

## Slik bestiller du time: steg 1 til 2 av 8

#### Steg 1: Trykk på knappen «Bestill time»

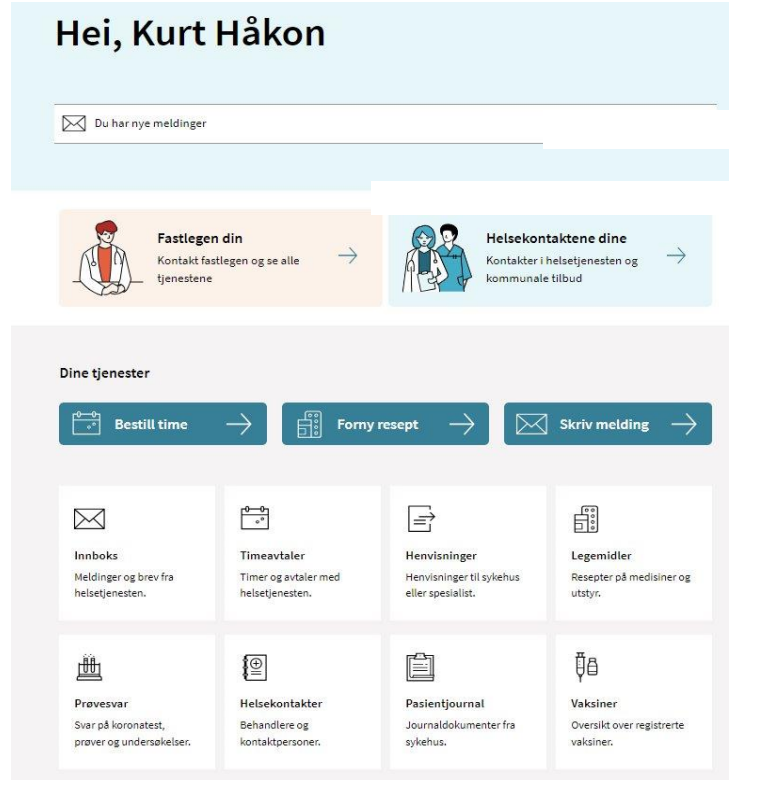

Steg 2: Trykk på ønsket behandler, her velger vi fastlege

#### Velg behandler ved DDFL Ehelse Interntest med Mock

- Benedikte fastlege
- $\supset$  Ingar (vikar for fastlege)
- Arna (jordmor)

## Slik bestiller du time: steg 3 til 4 av 8

Steg 3: Velg ønsket dato. Den valgte datoen vil være merket med en sirkel. Blå felter viser datoer med ledige timer.

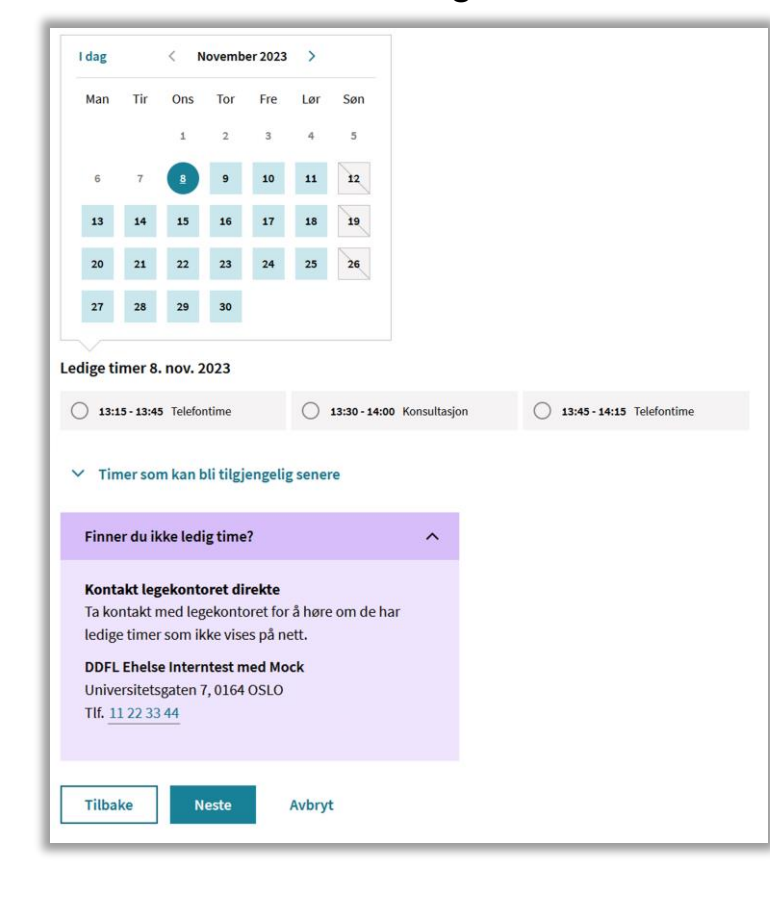

Steg 4: Velg ønsket tidspunkt. Når du trykker på ønsket tidspunkt, får du opp mer informasjon om oppmøtested.

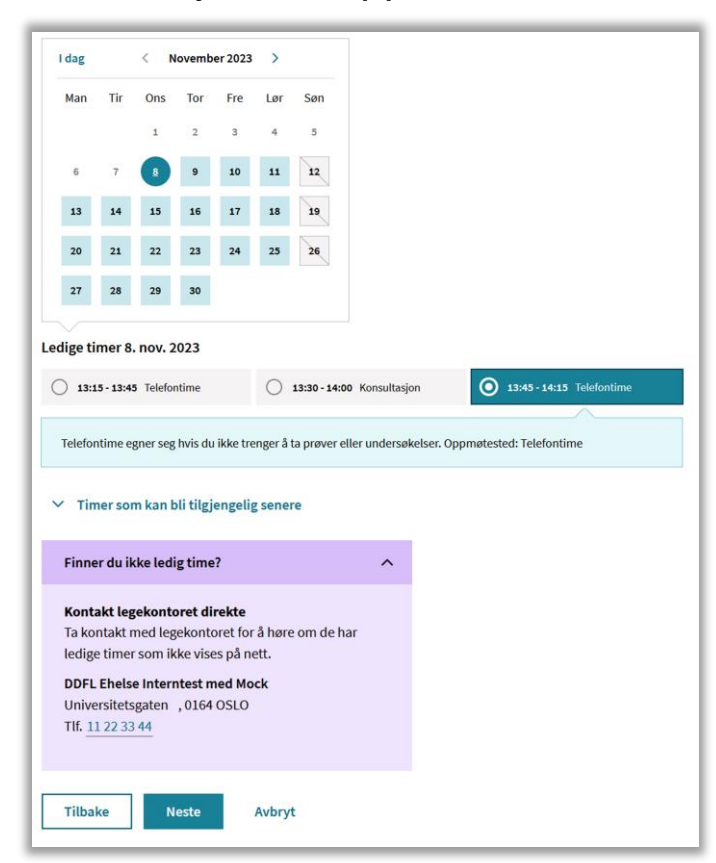

Under «Timer som kan bli tilgjengelig senere» vises timer som ikke er tilgjengelig for bestilling på nett på nåværende tidspunkt. De kan bli tilgjengelig for bestilling på nett senere.

## Slik bestiller du time: steg 5 – ingen ledig time

- Hvis fastlegen ikke har noen ledige timer, vil dette vises under kalenderen når man trykker på ønsket dato.
- Noen timer er forbeholdt hastesaker, og legekontoret kan selv velge om og når disse kan bestilles digitalt.

! Det kan hende at du må bla videre (trykk på pilen ved siden av måneden over kalenderen) til neste måned for å se ledige timer

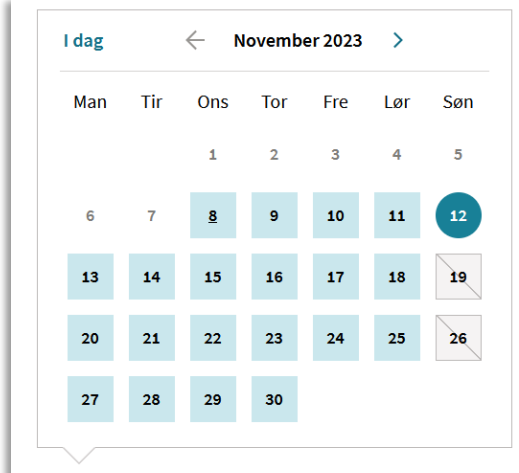

#### Ledige timer 12. nov. 2023

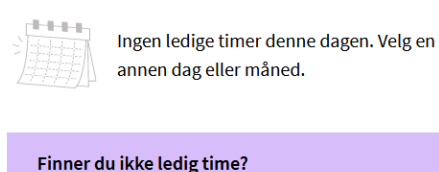

^

#### Kontakt legekontoret direkte Ta kontakt med legekontoret for å høre om de har ledige timer som ikke vises på nett.

DDFL Ehelse Interntest med Mock Universitetsgaten , 0164 OSLO Tlf. 11 22 33 44

Tilbake

Avbryt Neste

## Slik bestiller du time: steg 6 til 7 av 8

Steg 6: Se gjennom at informasjonen er riktig. Skriv eventuelt kort hva timen gjelder, for eksempel influensavaksine. Trykk på knappen «Send bestilling».

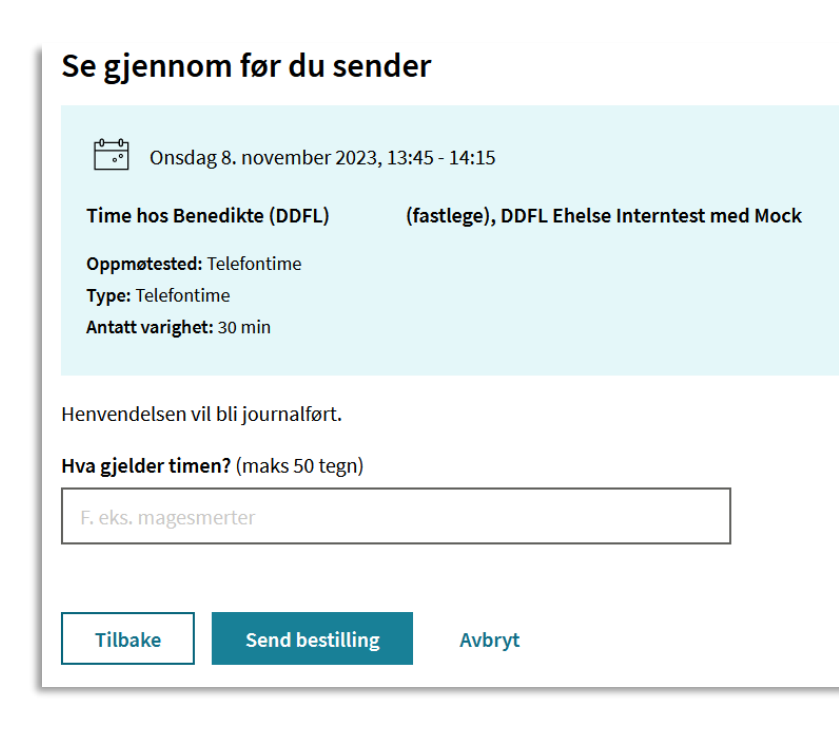

Steg 7: Når bestillingen av time er sendt får du en bekreftelse på at timehenvendelsen er sendt til fastlegen, som må bekrefte eller avvise timen. Trykk på knappen «Gå til innboksen».

### Timebestillingen er sendt

Bestillingen er kun en forespørsel. Timen er ikke tildelt før du mottar en bekreftelse.

Hvis helsetilstanden din endrer seg før timeavtalen, må du ta kontakt med legekontoret.

Du finner informasjon om timebestillingen i innboksen.

#### Gå til innboksen

### Slik bestiller du time: steg 8 av 8 – se timebestilling

Steg 8: Du kan finne timen i både «innboks» og «Timeavtaler» (du sendes automatisk til Innboks). Her finner du informasjon om timen, som oppmøtested og tidspunkt. Hvis du trykker på «Se detaljer» får du opp mer informasjon om timen.

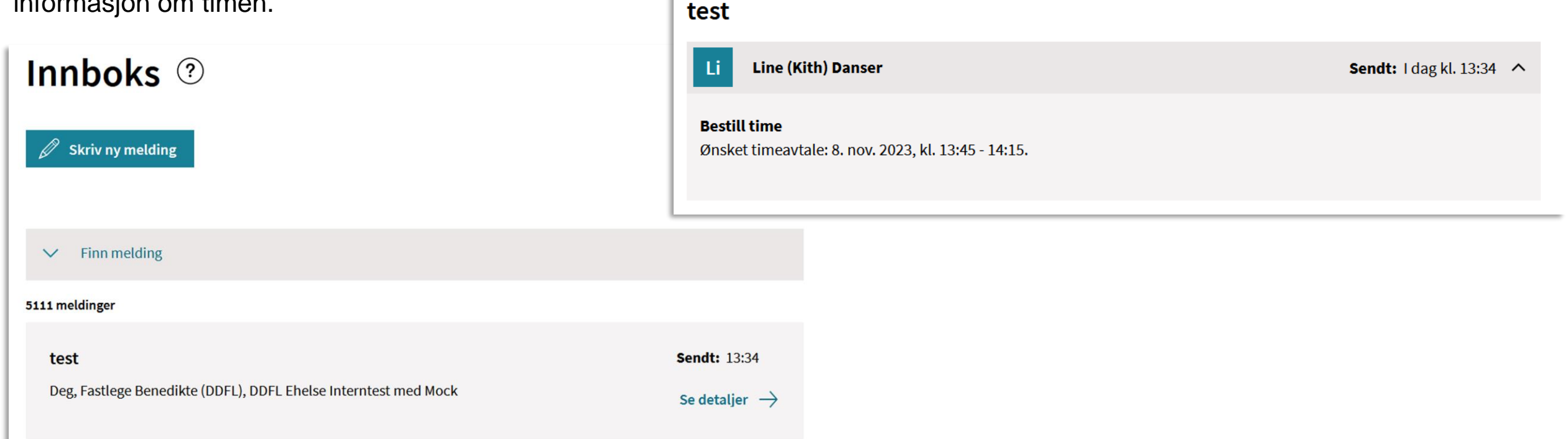

## Hvis fastlegen ikke bruker Helsenorge

- Det er ikke alle fastleger i Norge som bruker Helsenorge
- Hvis fastlegen din ikke bruker fastlegetjenester på Helsenorge, får du beskjed om dette på forsiden

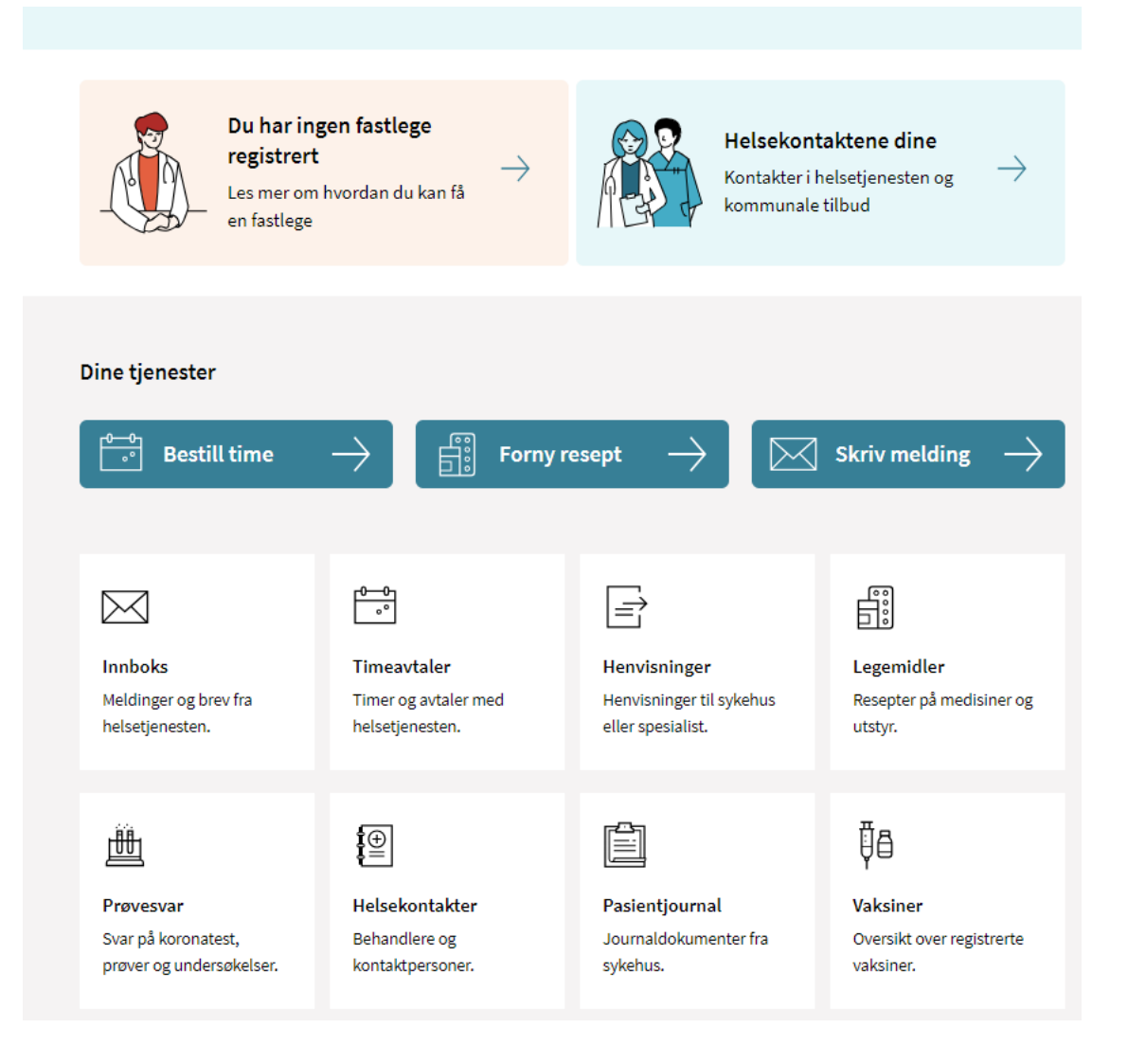

## Slik bestiller du og starter videotime hos fastlegen

Hvis legekontorer bruker en EPJ-leverandør som tilbyr videotimer, kan legekontoret velge å legge ut videotimer. ønsker å starte. Start videotimen med å trykke på Oppmøtested er da markert som videotime.

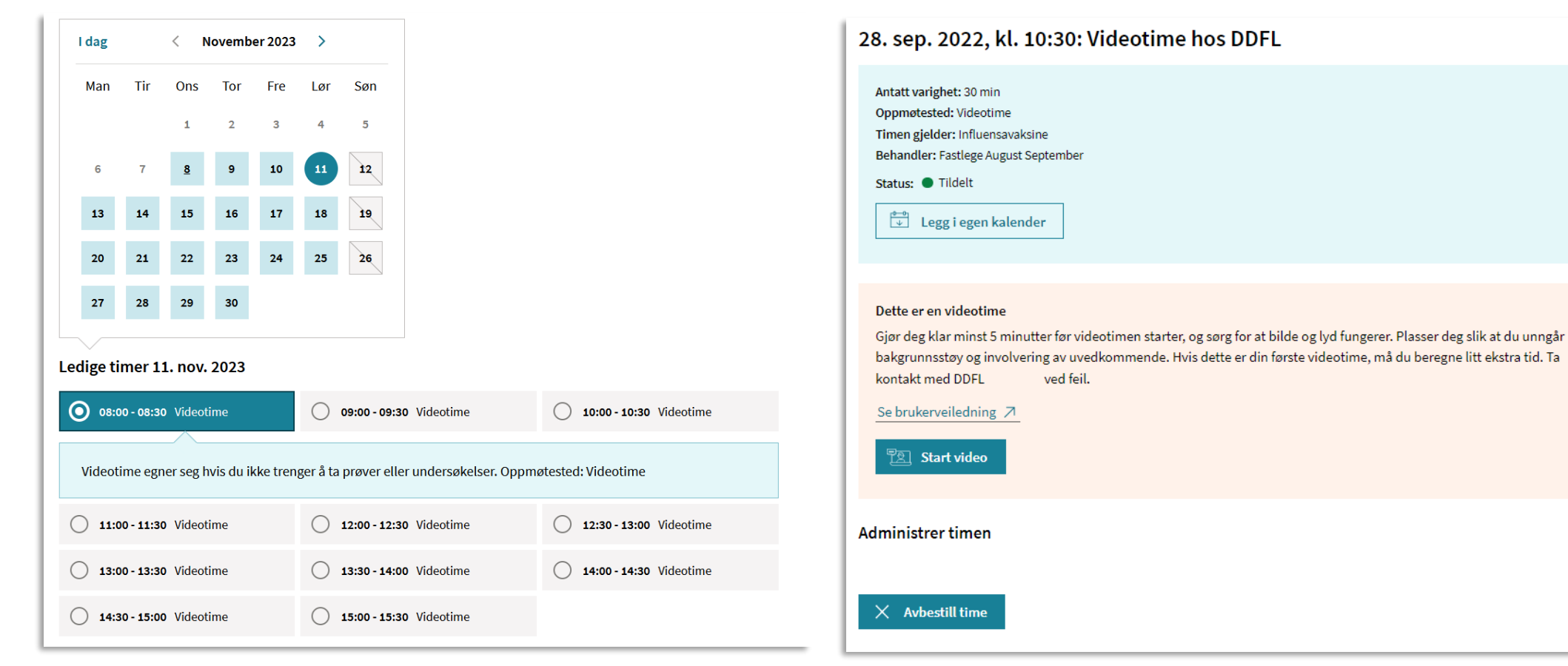

Gå til Innboks på Helsenorge, og finn timen du «Start video».

## Slik avbestiller du videotime hos fastlegen

Gå til Innboks på Helsenorge, og finn timen du ønsker å avbestille. Trykk først på timen for å få opp mer informasjon, og så på knappen «Avbestill time».

#### 28. sep. 2022, kl. 10:30: Videotime hos DDFL

| Antatt varighet: 30 min            |     |  |  |
|------------------------------------|-----|--|--|
| Oppmøtested: Videotime             |     |  |  |
| Timen gjelder: Influensavaksine    |     |  |  |
| Behandler: Fastlege August Septemi | ber |  |  |
| Status: Tildelt                    |     |  |  |
| └──<br>└── Legg i egen kalender    |     |  |  |
|                                    |     |  |  |
|                                    |     |  |  |
|                                    |     |  |  |

#### Dette er en videotime

Gjør deg klar minst 5 minutter før videotimen starter, og sørg for at bilde og lyd fungerer. Plasser deg slik at du unngår bakgrunnsstøy og involvering av uvedkommende. Hvis dette er din første videotime, må du beregne litt ekstra tid. Ta kontakt med DDFL ved feil.

Se brukerveiledning ↗

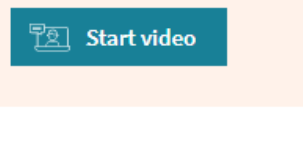

Administrer timen

X Avbestill time

- Vi anbefaler deg å ta kontakt med din EPJ-leverandør om du ønsker å ta i bruk løsningen, og for å få hjelp med riktig oppsett i Adresseregisteret.
- For spørsmål som ikke omhandler spørsmål som EPJ-leverandør skal svare ut, kontakt NHN kundesenter på:
  - Tlf.: 24 20 00 00
  - E-post: <u>kundesenter@nhn.no</u>
- Se også annet veiledningsmateriell og informasjon på <u>informasjonssidene for fastleger</u> <u>på nhn.no</u>

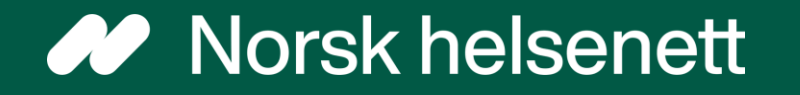